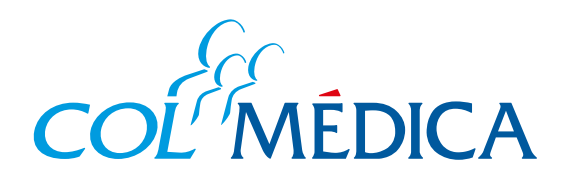

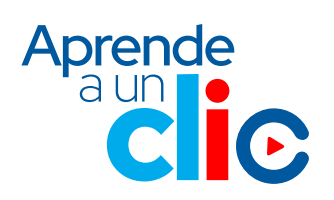

RES. 2044 de diciembre de 199

¿Cómo hacer el pago de la factura de tu contrato de medicina prepagada, desde la Web Colmédica?

## Ingresa aquí a la Web

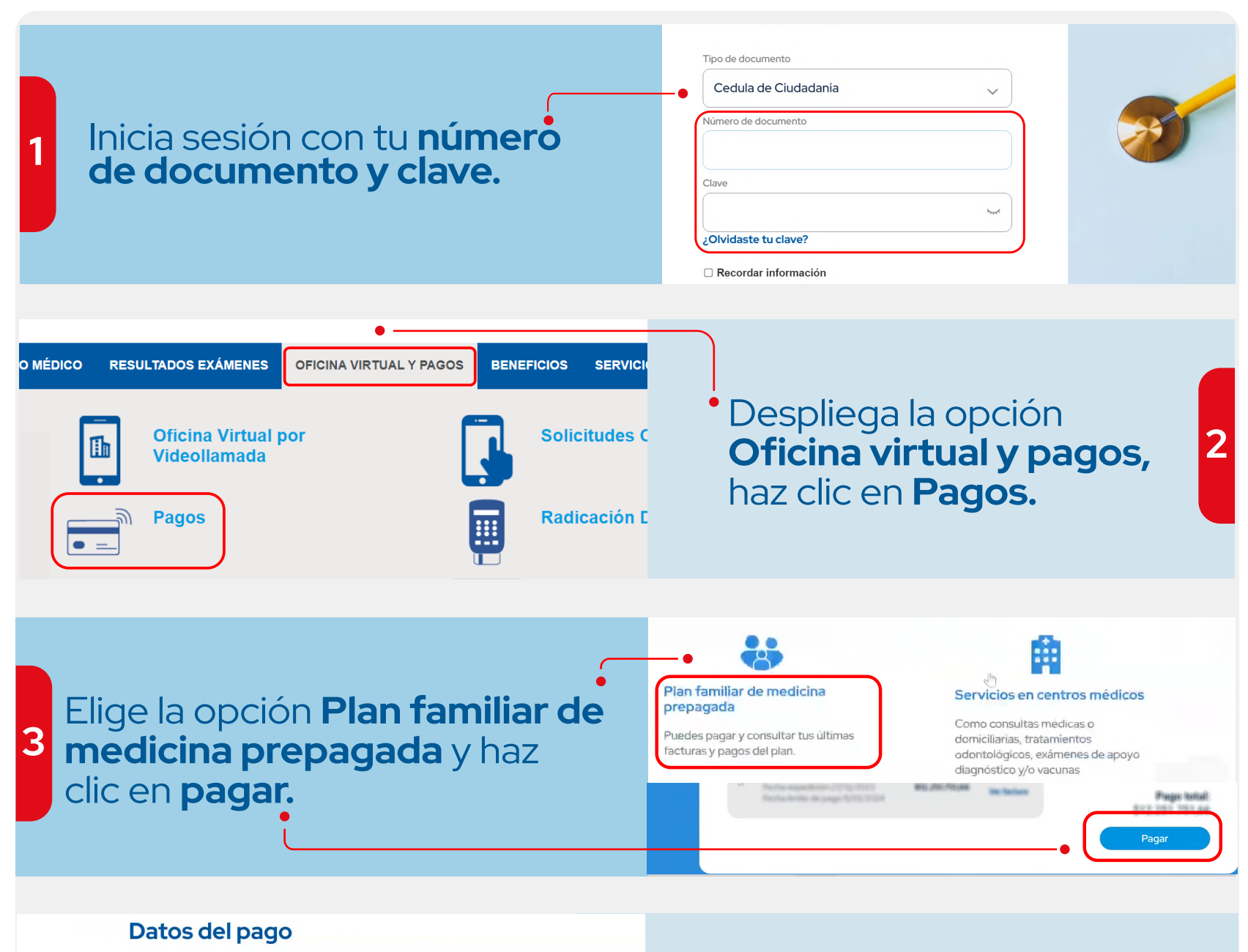

Con tus pagos al día disfrutas de los beneficios que te ofrece tu plan de medicina prepagada

| tu plan de medicina prepagada<br>Por favor selecciona tu método de pago: | Indica tu método de pago<br>(tarjeta de crédito o PSE)<br>y sigue los pasos. |
|--------------------------------------------------------------------------|------------------------------------------------------------------------------|
| Pagos PSE                                                                |                                                                              |
| Pagar con tarjeta                                                        |                                                                              |
| Regresar                                                                 |                                                                              |
|                                                                          |                                                                              |

## Ten en cuenta que esta opción de pago solo está disponible para los titulares del contrato.

| (iii)  |
|--------|
| В      |
| rsa    |
| dr     |
| o Si   |
| ILAD   |
| 5<br>N |

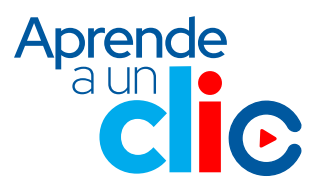

4